Drucken unter <a href="http://kart.kystverket.no/">http://kart.kystverket.no/</a>

Fortsetzung der Anleitung zur Nutzung

Wenn wir den für uns wichtigen Teil der Karte selektiert haben möchten ja viele auch einen Ausdruck davon haben. Das geht so:

Rechts in der Menüleiste auf Share bzw. Del klicken

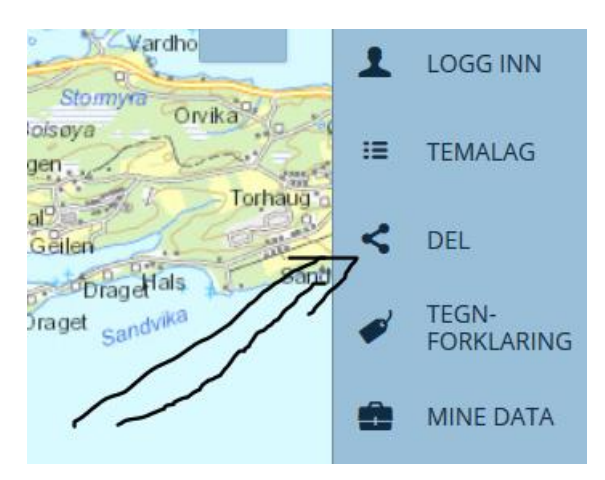

## Es öffnet sich ein weiteres Fenster

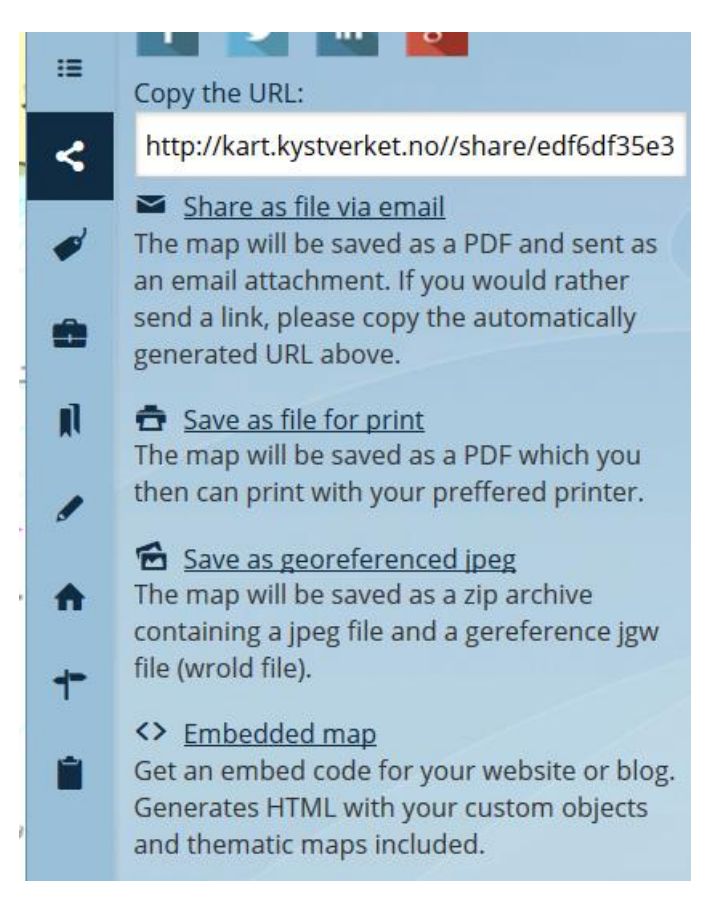

Ich persönlich wähle immer "Save as file for print"

Save as file for print
The map will be saved as a PDF which you
then can print with your preffered printer.

1

1 « Share The map will be saved to your computer as a ≔ file that can be then printed or used in a Fåre presentation. < Olick and drag the print extent preview to move it. Click the print preview corners to rotate it; middle points can be 15 used to change the printout scale. n Scale: Paper size: A4 Portrait 1:1,250 . Advanced print options 62 Save for print Cancel

Man erhält dadurch die Möglichkeit den gewünschten Ausschnitt als pdf zu speichern.

Man kann also den Maßstab und die gewünschte Papiergröße auswählen. Portrait=Hochformat, Landscape=Querformat

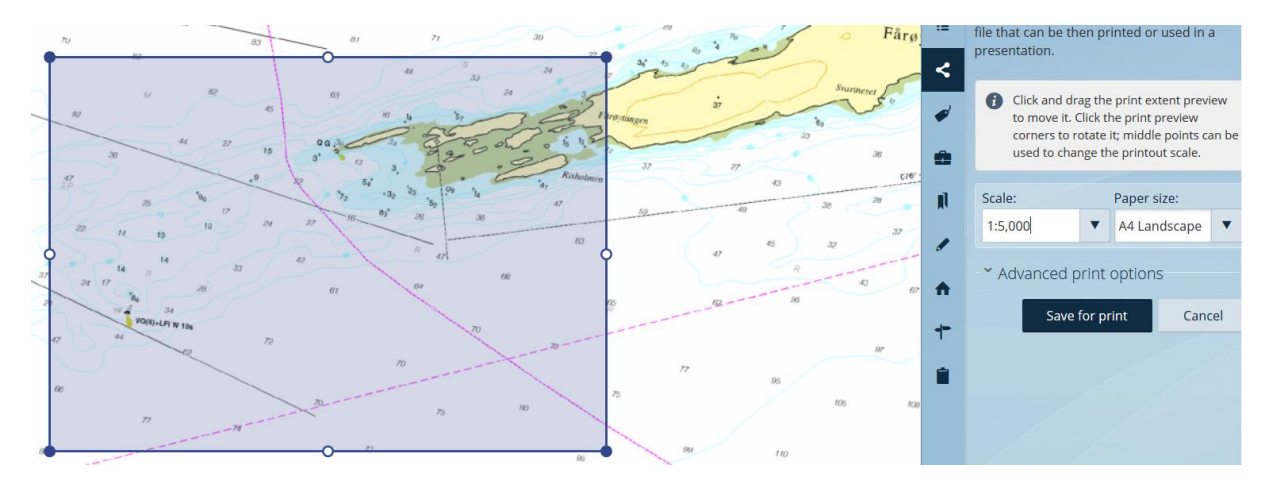

Dann auf "Save for print" klicken. Je nach Einstellung deines PC´s kommt dann eine Abfrage was mit der Datei gemacht werden soll: Öffnen oder abspeichern. Ich öffne erstmal den Ausschnitt, um zu kontrollieren ob alles meinen Wünschen entspricht.

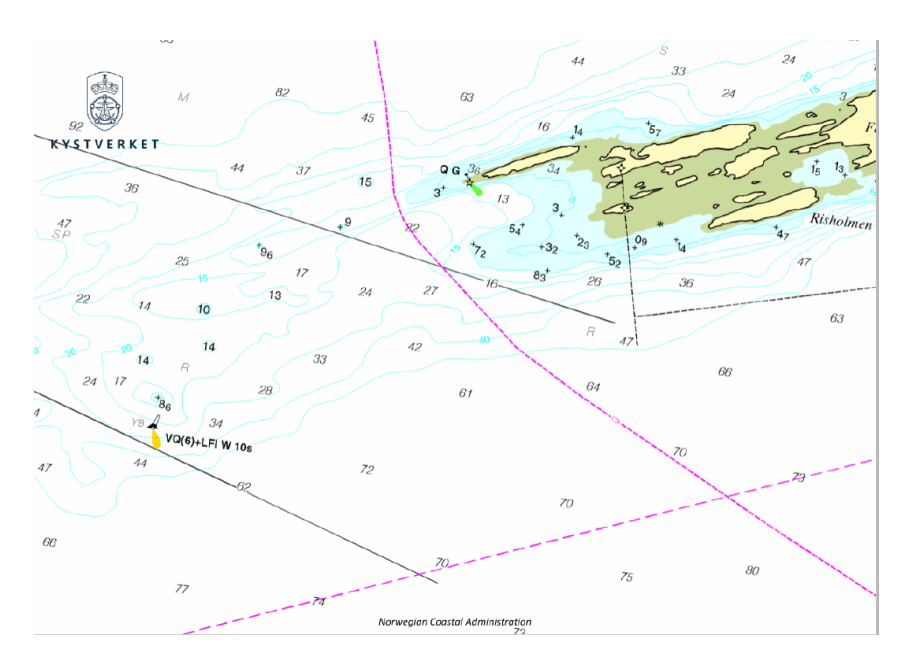

Anschließend kann du nach deinen Wünschen das pdf ausdrucken und speichern.

Noch ein Hinweis:

In dem Menü auf der rechten Seite kann man noch viele unterschiedliche Darstellungsvarianten abrufen. Das müsst ihr aber selbst einfach mal ausprobieren.

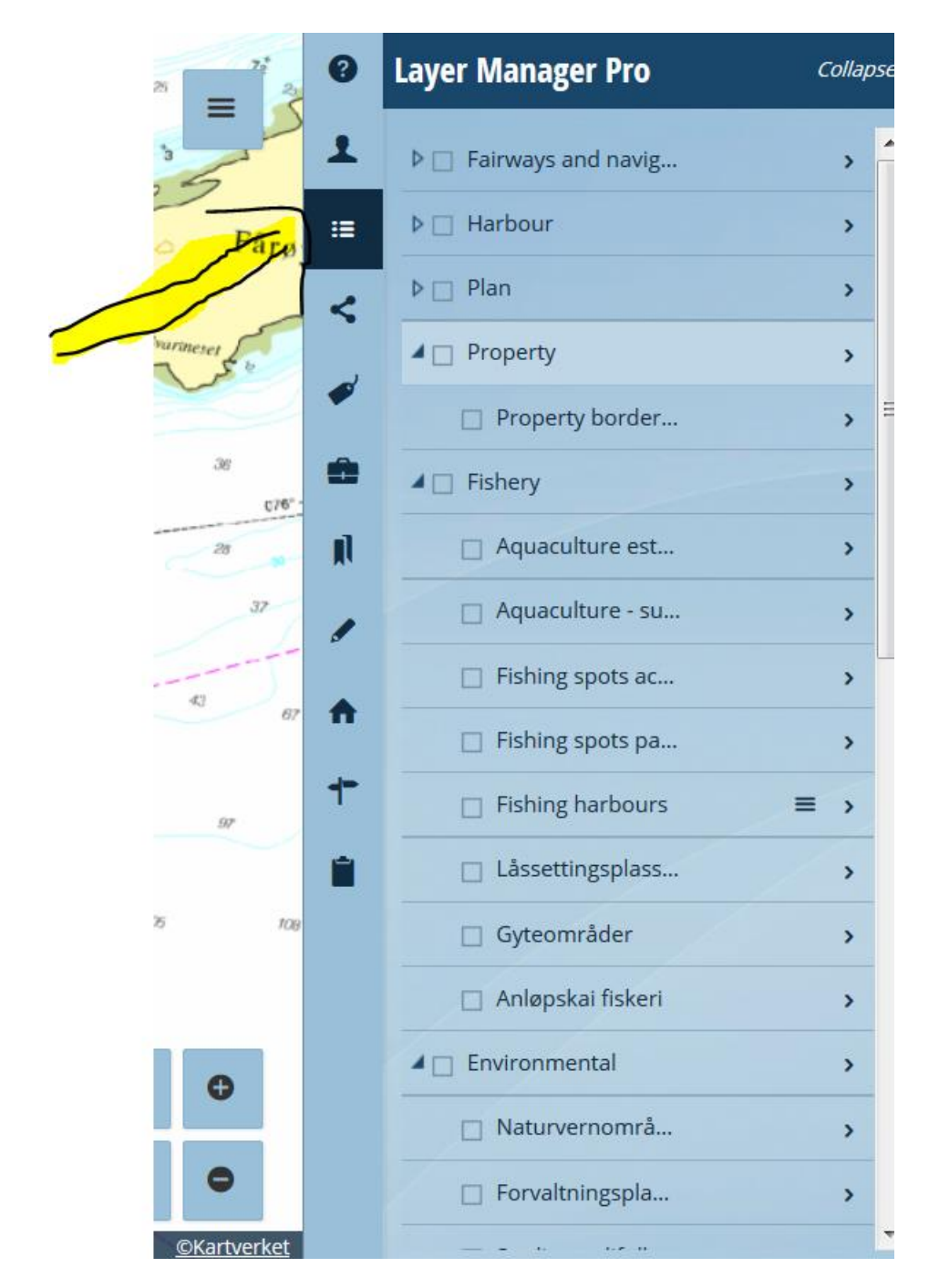

Viel Spaß